# 民生银行市场通教程

### 新客户签约流程

### 第一步:登录交易客户端

打开交易中心交易客户端,依次输入"交易账号"、"交易密码"、"验证码",点击"登录"完成登录操作

|                                            |   | 交易账号      |            |              |
|--------------------------------------------|---|-----------|------------|--------------|
|                                            |   | 交易密码 **** | kakak      | -            |
| nin li<br>li<br>li<br>li<br>li<br>li<br>li |   | 脸证码 482   | zi 🍂       | 8 <b>2</b> 2 |
| li li li li li li li li li li li li li l   |   | 线路选择 自动   | 〕选择        | •            |
| Anton and                                  | - | ☑ 保       | 存账号 🔲 隐藏账号 |              |

## 第二步:进入'个人中心->民生市场通管理'界面签约

1、登录后界面如下,右上角进入'个人中心->民生市场通管理'界面

|            |                  |    |      |       |        |         |         | 扫      | E牌交易 竟   | 价交易!        | 团购交易 招标了 | 远易 合同中心 |      |       |   | 公告 密码 | 签约 | 转账  | 重新登录 | _ 8 × |
|------------|------------------|----|------|-------|--------|---------|---------|--------|----------|-------------|----------|---------|------|-------|---|-------|----|-----|------|-------|
|            | ✓ 上海石油天然气交易中心 模拟 |    |      |       |        |         |         |        | 个人<br>民生 | 中心<br>市场通管理 |          |         | 09:2 | .3:38 |   |       |    |     |      |       |
| <b>ب</b> ا | ர 7              | 专场 | 山东专场 | 储气库专场 | xfcsnq | 中石化上海专场 | 中石油东部竟价 | ZB-PNG | TG-PNG   |             |          |         |      |       | • |       |    | ٩   | 交易状态 | 5:闭市  |
|            | 商品               |    | 挂单编号 | 挂单方向  | 5      | 单价 计价   | 单位 挂单量  | 计量     | 单位       | 創余量         | 区域       | 基准点     | 交收方式 | 交收地点  |   | 交收开始  | 期  | 交收截 | 让日期  | 省市    |
|            |                  |    |      |       |        |         |         |        |          |             |          |         |      |       |   |       |    |     |      |       |
|            |                  |    |      |       |        |         |         |        |          |             |          |         |      |       |   |       |    |     |      |       |
|            |                  |    |      |       |        |         |         |        |          |             |          |         |      |       |   |       |    |     |      |       |
|            |                  |    |      |       |        |         |         |        |          |             |          |         |      |       |   |       |    |     |      |       |
|            |                  |    |      |       |        |         |         |        |          |             |          |         |      |       |   |       |    |     |      |       |

#### 2、点击"开立民生市场通账户"

| <b>シート</b><br>第日日の<br>上海石油天然气交易中心 |                | 民生市场通 |
|-----------------------------------|----------------|-------|
|                                   | 签约流程:开立民生市场通账户 |       |
|                                   | 开立民生市场通账户      |       |
|                                   | 绑定银行账户         |       |
|                                   | 解绑银行账户         |       |
|                                   | 销户             |       |
|                                   | 客户信息修改         |       |
|                                   | 进入民生管理页面       |       |
| L                                 | 关闭             |       |

- 3、跳转界面如下,输入对应的开户信息,点击"提交"
  - 注:
- ① "客户交易账号"为交易中心分配的商位号,见会员注册短信通知
- ②"证件类型"及"证件号码"须与交易中心会员预留信息一致,可于'客户端->个人中心->个人资料'中查看
- ③ 经办人手机号将用于接收短信验证码

|   |          | 开立民生市场通账户     |
|---|----------|---------------|
|   |          |               |
|   |          |               |
|   | 客户交易账号:  | *             |
|   | 客户名称:    | *             |
|   | 证件类型:    | [组织机构代码 ✔] *  |
|   | 证件号码:    | *             |
|   | 法人名称:    | ×             |
|   | 法人证件类型:  | _ 身份证         |
|   | 法人证件号:   | *             |
|   | 经办人姓名:   | ×             |
|   | 经办人证件类型: | [身份证 ✔] *     |
|   | 经办人证件号:  | *             |
|   | 手机号:     | *             |
| L |          | [ 提 六 ] 前 淄 ] |

4、设置"民生预留密码",并录入"手机验证码",点击"确定"

| 2 建立市场通子账簿      |                                         |
|-----------------|-----------------------------------------|
| 家正在使用金融支付的      | 9可信平台 交易平台:上海石油 公司名称:上海石油天然气交易中心有限公司    |
| 设置民生预留密码        |                                         |
| 民生预留密码:         | 6到20位数字加字母组合                            |
| 1月10月21月21月:    | ·····································   |
|                 |                                         |
| 企业信息            |                                         |
| 企业名称:           | 票据版本2                                   |
| 12型延伸要型:        | 组织机构化的址                                 |
| 153241141 (193) | 7002 23-3                               |
| 法人代表信息          |                                         |
| 真实姓名:           | 票据001                                   |
| 证件类型:           | 身份证                                     |
| 证件号码:           | 2201*********************************** |
| 经办人信息           |                                         |
| 真实姓名:           | 票据002                                   |
| 身份证号码:          | 2201*********0037                       |
| 手机号码:           | 186****8605                             |
| 短信验证            |                                         |
| 验证码:            | 111111 发送短信验                            |
|                 |                                         |
|                 | 确定                                      |

#### 5、弹出开户协议,点击"同意"并"提交"

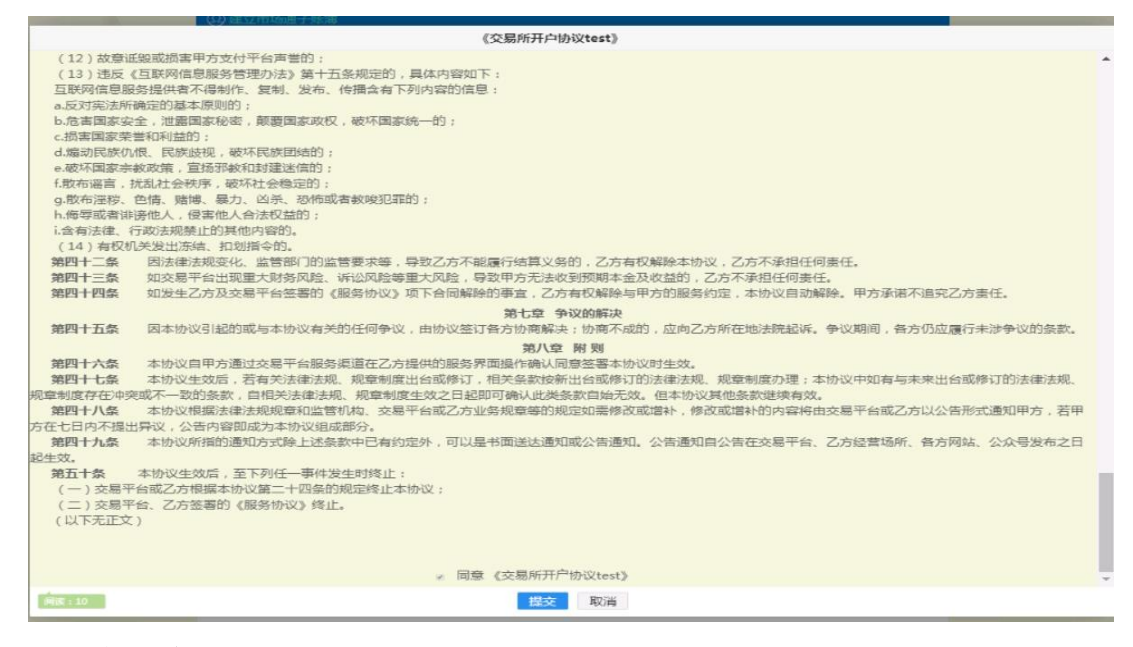

6、开户成功

| 操作类型: | 开立市场通账户 |
|-------|---------|
| 操作提示: | 操作成功    |
|       | 关闭      |

7、开户成功后提示界面会跳转到绑定银行账户界面,可以继续完成绑定银行账户操作,也 可以关闭跳转界面,按"绑定银行账户流程"由'个人中心->民生市场通管理'进入界面操作

### 绑定银行账户流程

1、登录交易客户端,进入'个人中心->民生市场通管理'界面

|                        | <u>挂牌交易</u> 見衍父教    | 易 凶购父易 指标父易 音向中 | */C   |                 | 肖 签约 转账 重新复求 🗕 🗖 |
|------------------------|---------------------|-----------------|-------|-----------------|------------------|
| 💋 上海石油天然气交易            | 中心 模拟               |                 |       | 个人中心<br>民生市场通管理 |                  |
|                        |                     |                 |       |                 |                  |
| 商品 挂单编号 挂单方向 单         | 6 计价单位 挂单量 计量单位 剩余量 | Ł 区域 基准点        | 交收方式  | 交收地点 交收开始       | 日期 交收截止日期 省市     |
|                        |                     |                 |       |                 |                  |
| 」<br>、点击"绑定银行 <b>则</b> | 长户"                 |                 |       |                 |                  |
|                        | ~~                  | F               | 化十七烯  |                 |                  |
| 上海石油天然气交易中心            |                     | H               | ;王巾切通 |                 |                  |
|                        |                     |                 |       |                 |                  |
|                        | 签约流程:开立民生市场通账户      |                 |       | 111001100       |                  |
|                        | 开立民生市场通账户           |                 |       |                 |                  |
|                        | 郊 定 報 行 账 户         |                 |       |                 |                  |
|                        | 销户                  |                 |       |                 |                  |
|                        | 客户信息修改              |                 |       |                 |                  |
|                        | 进入民生管理页面            |                 |       |                 |                  |
|                        | 关闭                  |                 |       |                 |                  |
| 、输入对应信息,点              | 点击"提交"              |                 |       |                 |                  |
|                        |                     |                 | 御空氣   | 息行账百            |                  |
| 上海石油天然气交易中心            |                     |                 | SPACT | K1 J KL /       |                  |
|                        |                     |                 |       |                 |                  |
|                        | 客户交易账号:             |                 | *     |                 |                  |
|                        | 客户名称:               |                 | *     |                 |                  |
|                        | 证件号:                |                 | *     |                 |                  |
|                        | 提交                  | 取消              |       |                 |                  |
|                        | <i>HE A</i> ,       |                 |       |                 |                  |
|                        |                     |                 |       |                 |                  |

4、输入用于绑定的银行结算账户信息,点击"确定"

| S 中国民生银行 金融支付的可信平台 |                                   |      |      |       |       |      |     |       |    |
|--------------------|-----------------------------------|------|------|-------|-------|------|-----|-------|----|
| ② 企业账户绑定           |                                   |      |      |       |       |      |     | 测人个 📀 | ¢۲ |
| 您正在使用金融支付的         | 河信平台 交易平台:」                       | 上海石油 | 公司名称 | :上海石油 | 时天然气交 | 易中心有 | 限公司 |       |    |
| 企业信息               |                                   |      |      |       |       |      |     |       |    |
| 企业名称:              | 票据版本2                             |      |      |       |       |      |     |       |    |
| 证件号码:              | 7862**29-3                        |      |      |       |       |      |     |       |    |
| 子账簿号码:<br>法人代表信息   | 子账簿号码: 9595100016934083<br>法人代表信息 |      |      |       |       |      |     |       |    |
| 真实姓名:              | <b>真实姓名:</b> 票据001                |      |      |       |       |      |     |       |    |
| 证件类型:              | 身份证                               |      |      |       |       |      |     |       |    |
| 证件号码:              | 2201*******0010                   |      |      |       |       |      |     |       |    |
| 经办人信息              |                                   |      |      |       |       |      |     |       |    |
| 真实姓名:              | 票据002                             |      |      |       |       |      |     |       |    |
| 身份证号:              | 2201********0037                  |      |      |       |       |      |     |       |    |
| 银行账户信息             |                                   |      |      |       |       |      |     |       |    |
| 所选银行:              | 中国民生银行                            |      |      |       |       |      |     |       |    |
| 对公账号:              | 600102765                         |      |      |       |       |      |     |       |    |
| 账号名称:              | 票据版本2                             |      |      |       |       |      |     |       |    |
| 民生预留密码:            |                                   | 忘记密码 | 码    |       |       |      |     |       |    |
|                    | 确定                                |      |      |       |       |      |     |       |    |

5、银行账户绑定成功

| SPER生银行 金融支付的可信平台 |            |             |                                     |        |  |  |
|-------------------|------------|-------------|-------------------------------------|--------|--|--|
| 📵 企业账户绑定          |            |             |                                     | 💿 个人账户 |  |  |
| 您正在使用金融支付         | 的可信平台      | 交易平台:上海石油   | 公司名称:上海石油天然气交易中心有限公司                | 3      |  |  |
|                   |            |             |                                     |        |  |  |
| 企业信息              |            | -           |                                     |        |  |  |
| 正亚名村              |            | 2           |                                     |        |  |  |
|                   | 1: 7002 23 |             |                                     |        |  |  |
| 法人代表信息            |            |             |                                     |        |  |  |
| 真实姓名              | : 票据001    |             |                                     |        |  |  |
| 证件类型              | !: 身份证     |             |                                     |        |  |  |
| 证件号码              | : 2201**** | *****0010   |                                     |        |  |  |
| 手机号码              | : 186****8 | 605         |                                     |        |  |  |
| 经办人信息             |            |             |                                     |        |  |  |
| 资金账号              | : 9595100  | 016934083   |                                     |        |  |  |
| 真实姓名              | : 票据002    |             |                                     |        |  |  |
| 身份证号              | : 2201**** | *****0037   |                                     |        |  |  |
|                   |            | (           |                                     |        |  |  |
|                   | 企业账户绑      | 定受理成功!请按照手机 | ,号186****8605收到的短信提示进行操作 😡<br>回商户平台 |        |  |  |

# 入金流程

线下入金:客户需要通过绑定银行账户进行汇款。汇款方式为登录网银或柜面转账,转账 信息如下:

收款单位:上海石油天然气交易中心有限公司(客户交易结算资金)

- 收款账号: 632275143
- 收款银行:中国民生银行上海市分行虹口支行

收款行号: 305290002182

办理时间: 交易日 9:00-15:00

注:

- ① 收款单位名称需完整填写,包括"(客户交易结算资金)",且括号为中文输入法 全角格式
- ② 非绑定账户、非办理时间段转账无法成功入金

### 出金流程

1、线上出金:登录交易客户端点击右上角"转账",进入'资金转账->资金划转'界面

| <b>资金转</b> 账 |                                          | A A A A A A A A A A A A A A A A A A A |  |  |  |  |  |  |  |
|--------------|------------------------------------------|---------------------------------------|--|--|--|--|--|--|--|
| 资金划转         | 转   查转账明细   查市场资金   网上支付   查监管账户余额       | 修改资金密码                                |  |  |  |  |  |  |  |
| ♀️ 当前位置:资金划转 | ♀ 当前位置: 资金划转                             |                                       |  |  |  |  |  |  |  |
| 🌡 客户信息       |                                          |                                       |  |  |  |  |  |  |  |
| 签约银行:        | : 民生市场通 容户交易账号:                          |                                       |  |  |  |  |  |  |  |
| 客户银行编号:      | : 95************************************ | 3010141 "0000958                      |  |  |  |  |  |  |  |
| 🌮 输入信息       |                                          |                                       |  |  |  |  |  |  |  |
| 转账类型:        | : 商转银(出金) 🗸                              |                                       |  |  |  |  |  |  |  |
| 转出子账号:       | : 主现金账本 🗸                                |                                       |  |  |  |  |  |  |  |
| 客户资金密码:      | · ····· m                                |                                       |  |  |  |  |  |  |  |
| 转账金额:        | : 55.16 ×                                |                                       |  |  |  |  |  |  |  |
| 金额  千        | 百 十 亿 千 百 十 万 千 百                        | + 元 角 分                               |  |  |  |  |  |  |  |
| ¥:           |                                          | 5 5. 1 6                              |  |  |  |  |  |  |  |
|              | 提交重置                                     |                                       |  |  |  |  |  |  |  |

2、输入"客户资金密码"及"转账金额",点击"确认",完成出金操作注: "客户资金密码"为交易客户端资金密码,初始资金密码见会员注册短信

| 资金转账        |              |                     | ×                |
|-------------|--------------|---------------------|------------------|
| 资金划转        | 查转账明细   查市场: | 资金   网上支付   查监管账户余都 | 须   修改资金密码       |
| ♀ 当前位置:资金划转 |              |                     |                  |
| ▲ 客户信息      |              |                     |                  |
| 签约银行:       | 民生市场通        | 客户交易账号:             |                  |
| 客户银行编号:     | 95951000191  | 信息提示 一方包在水号:        | 3301014170000958 |
| ▶ 输入信息      | A11          | 口成山垵版,等待处理,请我后      |                  |
| 转账类型:       | 商转银(出;       | 查询!                 |                  |
| 转出子账号:      | 主现金账4        | 确定                  |                  |
| 客户资金密码:     |              | 1 mil               |                  |
| 转账金额:       |              |                     |                  |

# 解绑流程

1、登录交易客户端,进入'个人中心->民生市场通管理'界面

| <mark>挂牌交易</mark> 党价交易 团购交易 招质交易 合同中心                                    | 个人中心 公告 密       | 吗 签约 转账 重新登 | ₹ _ 8 × |
|--------------------------------------------------------------------------|-----------------|-------------|---------|
| 上海石油天然气交易中心 模拟                                                           | 个人中心<br>民生市场通管理 | 09          | :23:38  |
| 大方 支払 山东专场 储气库专场 xfcsnq 中石化上海专场 中石油东部党价 ZB-PNG TG-PNG                    | •               | ■、 交易       | 状态:闭市   |
| 商品   挂单编号   挂单方向   单价   计价单位   挂单量   计量单位   剩余量   区域   基准点   交收方式   交收地点 | 交收开始            | 日期 交收截止日期   | 省市      |
| 2、点击"解绑银行账户"                                                             |                 |             |         |
| 签约流程:开立民生市场通账户                                                           |                 |             |         |
| 开立民生市场通账户                                                                |                 |             |         |
| 绑定银行账户                                                                   |                 |             |         |
| 解绑银行账户                                                                   |                 |             |         |
|                                                                          |                 |             |         |
| 客户信息修改                                                                   |                 |             |         |
| 进入民生管理页面                                                                 |                 |             |         |
| 关闭                                                                       |                 |             |         |

3、输入对应的解绑信息,点击"提交"

| 春户交易账号: | 1          | * |
|---------|------------|---|
| 春户名称:   | 一乐版本机专用客户  | * |
| 证件类型:   | 组织机构代码     |   |
| 证件带码:   | 78713892-6 |   |

4、输入"手机验证码"和"民生预留密码",点击"解除绑定"

| SPER生银行 金融支付的可信平台                                                 |                      |                      |        |
|-------------------------------------------------------------------|----------------------|----------------------|--------|
| 银行卡解绑     银行卡解绑                                                   |                      |                      | 💿 个人账户 |
| 您正在使用金融支付的可信平台                                                    | 交易平台:上海石油            | 公司名称:上海石油天然气交易中心有限公司 |        |
| 公司信息<br>企业名称: 一乐版本<br>证件号: 7871**9                                | 机专用客户<br>2-6         |                      |        |
| 银行卡信息<br>银行: 民生银行<br>银行卡号: 6000°00<br>验证码: 11111<br>民生预留密码:<br>解除 | 666<br>发送短信验<br>忘记感码 |                      |        |

#### 5、解绑成功

信息提示

| 操作类型: 客户发起销户 |
|--------------|
| 操作提示: 操作成功   |
| 关闭           |

# 销户流程

#### 1、登录交易客户端,打开'个人中心->民生市场通管理'进入界面

|        | <mark>挂碑交易</mark> 竟价交易 团购交易 招标交易 合同中心             | 个人中心 公告 密码      | 签约转账 重新登录 🗕 🗗 🗙    |
|--------|---------------------------------------------------|-----------------|--------------------|
|        | 上海石油天然气交易中心 模拟                                    | 个人中心<br>民生市场通管理 | 00.23.38           |
| < 大厅 € | 场 山东专场 储气库专场 xfcsnq 中石化上海专场 中石油东部竟价 ZB-PNG TG-PNG | •               | Q         交易状态: 闭市 |
| 商品     | 挂单编号 挂单方向 单价 计价单位 挂单量 计量单位 剩余量 区域 基准点 交收方式 交收地点   | 交收开始日           | 期 交收截止日期 省市        |
|        |                                                   |                 |                    |
|        |                                                   |                 |                    |
|        |                                                   |                 |                    |
| - L    |                                                   |                 |                    |
| 2、点    | 击 <b>"</b> 销户"                                    |                 |                    |
|        |                                                   |                 |                    |
|        |                                                   | 汤通              |                    |
|        |                                                   |                 |                    |
|        |                                                   |                 |                    |
|        |                                                   |                 | -                  |
|        | 签约流程:开立民生市场通账户                                    |                 |                    |
|        | 开立民生市场通账户                                         |                 |                    |
|        | 绑定银行账户                                            |                 |                    |
|        | <b>船</b> 您視行账户                                    |                 |                    |
|        |                                                   |                 |                    |
|        | 销户                                                |                 |                    |
|        | 客户信息修改                                            |                 |                    |
|        | 进入民生管理页面                                          |                 |                    |
|        |                                                   |                 |                    |
|        |                                                   |                 |                    |
|        | 关闭                                                |                 |                    |

### 3、输入对应的销户信息,点击"提交"

| 214 |   |
|-----|---|
| TH  | , |

| 客户交易账号: |            | * |
|---------|------------|---|
| 证件类型:   | 组织机构代码     |   |
| 证件号码:   | 78713892-6 | * |

4、输入"经办人证件号码"、"手机验证码"和"民生预留密码",点击"确定"

| S 中国民主银行 金融支付的可信平台         |                        |  |  |
|----------------------------|------------------------|--|--|
| ⑦ 市场通子账簿注销                 | ● 个人账户                 |  |  |
| 您正在使用金融支付的可信平台   支易平台:上海石》 | 由 公司名称:上海石油天然气交易中心有限公司 |  |  |
| 子账簿信户                      |                        |  |  |
| 子账簿属性:企业账户                 |                        |  |  |
| 子账簿号码: 959-1               |                        |  |  |
| 子账簿名称:一乐版本机专用客户            |                        |  |  |
| 子账簿余额: 0.00元               |                        |  |  |
| 子账簿可用余额: 0.00元             |                        |  |  |
| 经办人信息                      |                        |  |  |
| 证件号码: 11000337             |                        |  |  |
| 验证信息                       |                        |  |  |
| 验证码: 111111 发送短信验          |                        |  |  |
| 民生预留密码: 忘记密码               |                        |  |  |
| 确定                         |                        |  |  |
|                            |                        |  |  |
|                            |                        |  |  |

#### 5、销户成功

信息提示

| 操作类型: | 客户发起销户 |
|-------|--------|
| 操作提示: | 操作成功   |
|       | 关闭     |